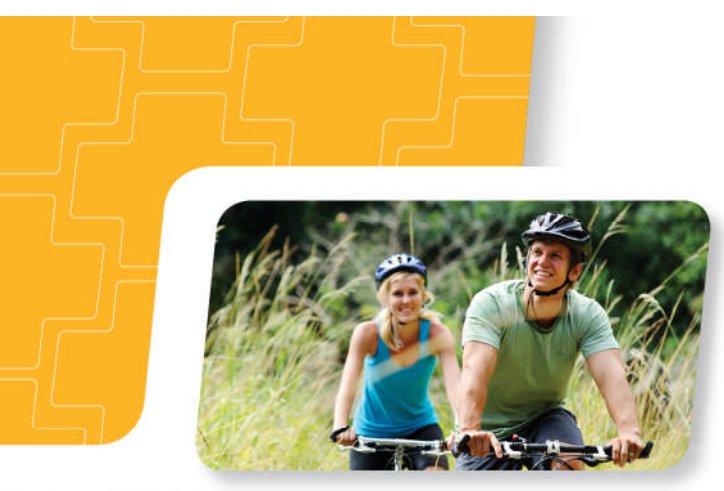

## THE PLUS IS **SMARTER** COVERAGE

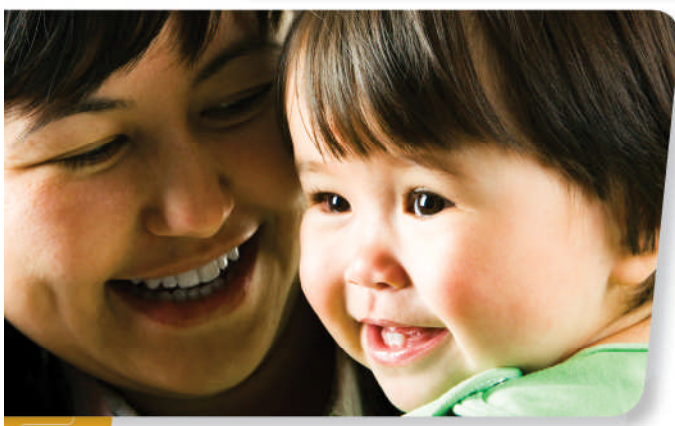

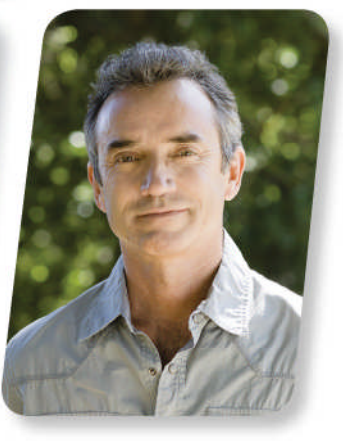

## Quoting 101

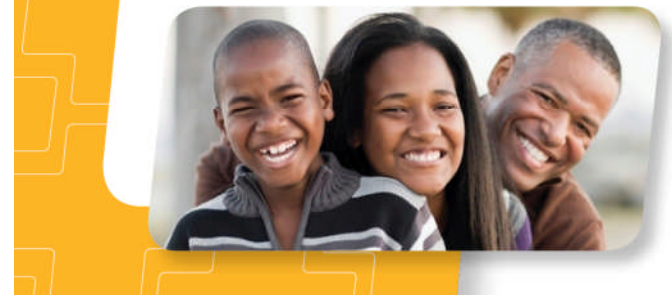

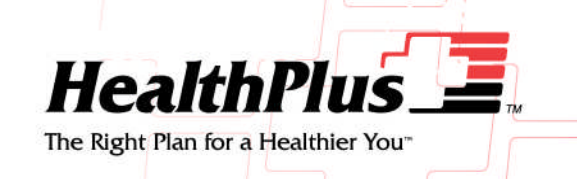

## Creating a Case

| HealthPlus |              | From the drop down menu s<br>Case" | elect "Create a | Welcome, Signat | ture Training 🔤 Mess  | ages(14)   Profile   Log Out |
|------------|--------------|------------------------------------|-----------------|-----------------|-----------------------|------------------------------|
|            |              | ↓                                  |                 | Case Name       | v                     | Q                            |
| Dashboard  | D Activities | 🗸 📋 Work Queue                     | 💼 Tools 💌       |                 |                       |                              |
|            |              |                                    |                 | Ex              | pand All Collapse All | Dashboard Settings           |

| Application Activity     | Mes | sage Center        |                              |                |              |                                   |
|--------------------------|-----|--------------------|------------------------------|----------------|--------------|-----------------------------------|
| Search                   |     |                    |                              |                | Search:      |                                   |
|                          | \$  | Case Type          | <ul> <li>Received</li> </ul> | Case Name      | \$ ID        | Subject                           |
|                          |     | &                  | 07/05/2013                   | Jack Doogooder | <u>49741</u> | HealthPlus Signature I            |
|                          |     | &                  | 07/02/2013                   | Jack Doogooder | <u>49741</u> | HealthPlus Signature I-<br>Status |
|                          |     | &                  | 06/30/2013                   | Jack Doogooder | <u>49741</u> | HealthPlus Signature I<br>Status  |
|                          |     | 2                  | 06/27/2013                   | Jack Doogooder | <u>49741</u> | HealthPlus Signature I            |
|                          | 4   |                    | m                            |                |              | •                                 |
| Showing 0 to 0 of 0      | Sho | wing 1 to 10 of 15 | entries                      |                | First Previo | ous 1 2 Next Last                 |
| First Previous Next Last |     |                    |                              |                |              |                                   |

# Why "Create a Case?"

By creating a case you are able to build your lead sheet. Here you are going to enter the clients name, address, city, state, zip code, phone number, and email address. All of this information will carry over to the electronic application and be pre-populated for you.

Capital

|                             |                        |   |                  |         |     |              | Concer | Commita |
|-----------------------------|------------------------|---|------------------|---------|-----|--------------|--------|---------|
| ase Information             |                        |   |                  |         |     |              |        | * Red   |
| Demographics                |                        |   |                  |         |     |              |        |         |
| * Case Name:                | Johnny Smith           |   |                  |         |     |              |        |         |
| Address Line 1:             | 123 Street             |   |                  |         |     |              |        |         |
| Address Line 2:             |                        |   |                  |         |     |              |        |         |
| City:                       | Flint                  |   |                  |         |     |              |        |         |
| * State:                    | MI • * ZIP Code: 48532 | - |                  |         |     |              |        |         |
| County:                     | ·                      |   |                  |         |     |              |        |         |
| Current Carrier:            |                        |   |                  |         |     |              |        |         |
| rimary Contact Information  |                        |   |                  |         |     |              |        |         |
| * First Name:               | Johnny                 |   | * Last Name:     | Smith   |     |              |        |         |
| Relationship:               |                        |   |                  | 1       |     |              |        |         |
|                             | Same Address as Above? |   |                  |         |     |              |        |         |
| Address Line 1:             |                        |   | Phone Number(s): | Home    | •   | 810-555-1212 | Ext.:  |         |
| Address Line 2:             |                        |   |                  |         | •   | unn unn unnu | Ext.:  |         |
| City:                       |                        |   |                  | -       | •   | ann ann anna | Ext.:  |         |
| State:                      | ZIP Code:              | - |                  |         | •   | ############ | Ext.:  |         |
| referred Method of Contact: | Home 💌                 |   | Email:           | none@nc | one | .com         |        |         |
| Best Time to Contact:       | Afternoon              |   |                  |         |     |              |        |         |
| )wner Assignment            |                        |   |                  |         |     |              |        |         |
|                             |                        |   |                  |         |     |              |        |         |

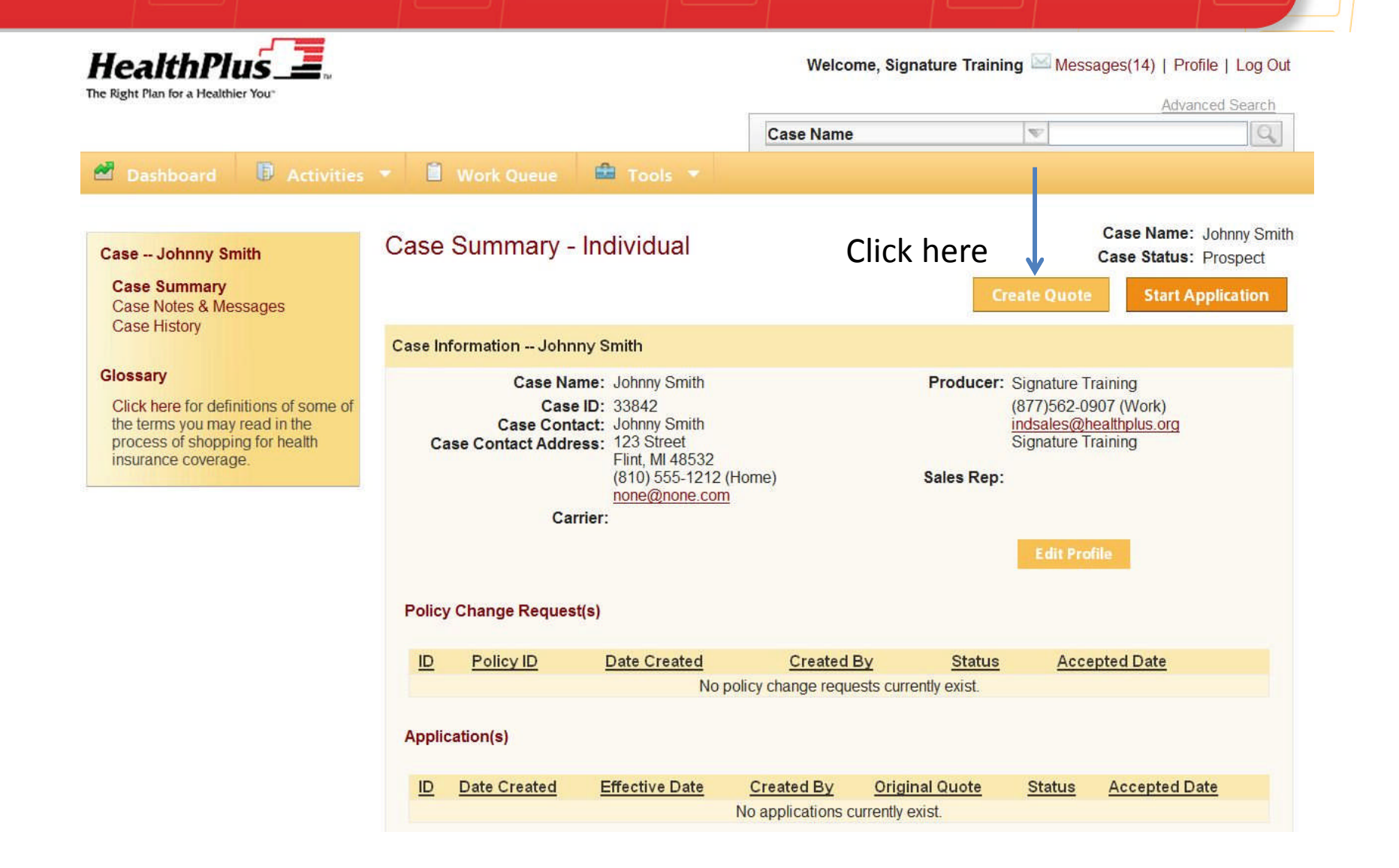

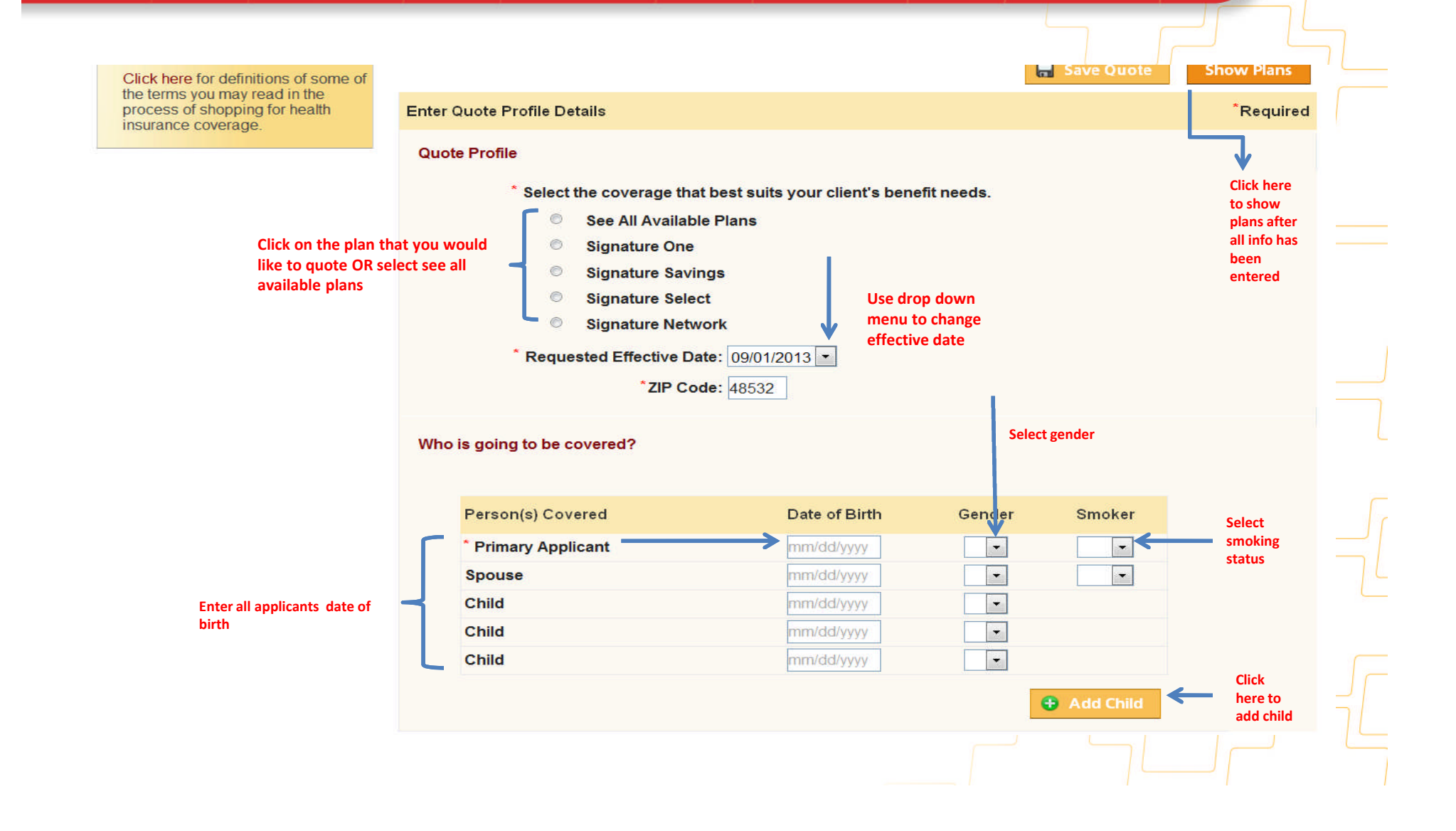

| Glossary       Modify Quote       Compare Plans       Save Quote       App         Click here for definitions of some of the terms you may read in the process of shopping for health insurance coverage.       Medical       Select       Plan Name       Coinsurance       Deductible       Office Visit       Monthly R         Issurance coverage.       Select       Plan Name       Coinsurance       Deductible       Office Visit       Monthly R         Image: Signature Select       At In-Network Providers HealthPlus pays 80%. while you pay 20%       Signature Select Value       At In-Network Providers HealthPlus pays 80%. while you pay 20%       Signature Select Value       At In-Network Providers HealthPlus pays 70%, while you pay 20%       See Alternate See Alternate See Alternate Services only Single/S5,000       See Alternate See Alternate Services only Single/S5,000       See Alternate See Alternate Services only Single/S5,000       See Alternate Services only Single/S5,000       See Alternate See Alternate Services only Single/S5,000       See Alternate See Alternate Services only Single/S5,000       See Alternate See Alternate Services only Single/S5,000       Single/S5,000       In-Network Single/S5,000       Single/S5,000       In-Network Single/S5,000       Single/S5,000       In-Network Single/S5,000       Single/S5,000       In-Network Single/S5,000       Single/S5,000       In-Network Single/S5,000       Single/S5,000       In-Network Single/S5,000       Single/S5,000       In-Network Single/S5,000       Singl                                                                                                    |                                                                                                    | "Change Plan Options"  | oonpuon oorona                                                                | ,0,                                      | , ooo miomat                                               | . Souch options ( in                    |              |
|----------------------------------------------------------------------------------------------------|----------------------------------------------------------------------------------------------------|------------------------|-------------------------------------------------------------------------------|------------------------------------------|------------------------------------------------------------|-----------------------------------------|--------------|
| Click here for definitions of some of the terms you may read in the process of shopping for health insurance coverage.       Medical         Select Plan Name       Coinsurance       Deductible       Office Visit       Monthly R         Select Plan Name       Coinsurance       Deductible       Office Visit       Monthly R         Signature Select       At In-Network Providers Health/Pus pays 80%, while you pay 20%       Single/55,000       In-Network deductibles and Co-Insurance apply       See Alternate Select Select Value       See Alternate Select Providers Health/Pus pays 80%, while you pay 20%       Single/55,000       Wellness and Preventive Services only       See Alternate Benefit Options       See Alternate Benefit Options       S48         To a plans to quote at one time.       Signature Select       At In-Network Providers Health/Pus pays 70%, while you pay 20%       Single/55,000       In-Network deductibles and Co-Insurance apply       See Alternate Benefit Options       S72         Signature Select       At In-Network Providers Health/Pus pays 70%, while you pay 20%       Single/55,000       In-Network deductibles and Co-Insurance apply       See Alternate Benefit Options       S72         Signature Select Value       At In-Network Providers Health/Pus pays 70%, while you pay 20%       S15,000       In-Network Benefit Options       See Alternate Benefit Options       S72         Signature Select Va                                                                                                    | Glossary                                                                                                    |                        | Modif                                                                         | y Quote                                  | Compare Plans                                              | 🔚 Save Quote                            | Apply        |
| Process of shopping for health insurance coverage.       Select       Plan Name       Coinsurance       Deductible       Office Visit       Monthly R         Image: Select insurance coverage.       Signature Select       At In-Network Providers HealthPlus pays 80%, while you pay 20%       In-Network S2,500 in-Network eductibles and Co-Insurance apply       See Alternate See Alternate See Alternate See Alternate Providers and Co-Insurance apply       See Alternate See Alternate See Alternate See Alternate See Alternate Providers and Co-Insurance apply       See Alternate See Alternate See Alternate Providers and Co-Insurance apply       See Alternate See Alternate See Alternate See Alternate See Alternate See Alternate Providers and Co-Insurance apply       See Alternate See Alternate See Alternate See Alternate See Alternate Providers and Co-Insurance apply       See Alternate See Alternate See Alternate See Alternate See Alternate See Alternate Providers and Co-Insurance apply       See Alternate See Alternate See Alternate See Alternate See Alternate See Alternate Providers and Co-Insurance apply       See Alternate See Alternate See Alternate See Alternate See Alternate See Alternate See Alternate See Alternate Providers and Co-Insurance apply       See Alternate See Alternate See Alternate See Alternate See Alternate See Alternate See Alternate See Alternate Providers and Co-Insurance apply       See Alternate See Alternate Se | Click here for definitions of some<br>of the terms you may read in the<br>process of shopping for health<br>insurance coverage. | Medical                |                                                                               |                                          |                                                            |                                         |              |
| You can select up to<br>3 plans to quote at<br>one time.       Signature Select Value       At In-Network<br>Providers<br>while you pay<br>20%       Single/S5,000<br>Family       In-Network<br>deductibles<br>apply       See Alternate<br>Benefit Options       See<br>Benefit Options       See<br>Benefit Op                                                                                                    |                                                                                                    | Select Plan Name       | Coinsurance                                                                   | Deductible                               | Office Visit                                               |                                         | Monthly Rate |
| You can select up to<br>3 plans to quote at<br>one time.       Signature Select Value       At In-Network<br>Providers<br>HealthPlus<br>pays 80%,<br>while you pay<br>20%       \$7,500<br>Single/<br>\$15,000<br>Family       Wellness and<br>Preventive<br>Services only       See Alternate<br>Benefit Options       \$44         Image: Signature Select       At In-Network<br>Providers<br>HealthPlus<br>pays 70%,<br>while you pay<br>30%       \$2,500<br>Family       In-Network<br>deductibles<br>and Co-<br>Insurance<br>apply       See Alternate<br>Benefit Options       \$72<br>Single/S5,000<br>Family       See Alternate<br>Benefit Options       \$72<br>Single/S5,000<br>Family         Image: Signature Select Value       At In-Network<br>HealthPlus<br>pays 70%,<br>Wellness and<br>Providers<br>HealthPlus<br>pays 70%,<br>Single/<br>Single/<br>Single/<br>Single/<br>Single/<br>Single/<br>Single/<br>Single/<br>Services only       See Alternate<br>Benefit Options       \$44                                                                                                    |                                                                                                    | Signature Select       | At In-Network<br>Providers<br>HealthPlus<br>pays 80%,<br>while you pay<br>20% | \$2,500<br>Single/\$5,000<br>Family      | In-Network<br>deductibles<br>and Co-<br>Insurance<br>apply | See Alternate<br>Benefit Options        | \$84.00      |
| Signature Select       At In-Network<br>Providers<br>HealthPlus<br>pays 70%,<br>while you pay<br>30%       \$2,500<br>Single/\$5,000<br>Family       In-Network<br>deductibles<br>and Co-<br>Insurance<br>apply       See Alternate<br>Benefit Options       \$72         Signature Select Value       At In-Network<br>HealthPlus<br>pays 70%,       \$7,500<br>Single/<br>\$15,000<br>Family       Wellness and<br>Preventive<br>Services only       See Alternate<br>Benefit Options       \$44                                                                                                    | You can select up to<br>3 plans to quote at<br>one time.                                                                        | Signature Select Value | At In-Network<br>Providers<br>HealthPlus<br>pays 80%,<br>while you pay<br>20% | \$7,500<br>Single/<br>\$15,000<br>Family | Wellness and<br>Preventive<br>Services only                | <u>See Alternate</u><br>Benefit Options | \$48.00      |
| Signature Select Value       At In-Network       \$7,500       Wellness and       See Alternate       \$44         Providers       Single/       Preventive       Benefit Options       \$44         HealthPlus       \$15,000       Services only       Services only       \$44                                                                                                    |                                                                                                    | Signature Select       | At In-Network<br>Providers<br>HealthPlus<br>pays 70%,<br>while you pay<br>30% | \$2,500<br>Single/\$5,000<br>Family      | In-Network<br>deductibles<br>and Co-<br>Insurance<br>apply | <u>See Alternate</u><br>Benefit Options | \$72.00      |
| while you pay<br>30%                                                                                                    |                                                                                                    | Signature Select Value | At In-Network<br>Providers<br>HealthPlus<br>pays 70%,<br>while you pay<br>30% | \$7,500<br>Single/<br>\$15,000<br>Family | Wellness and<br>Preventive<br>Services only                | <u>See Alternate</u><br>Benefit Options | \$44.00      |

\* Benefit payment may be subject to a pre-existing condition limitation.
 \* Signature plans are underwritten by HealthPlus Insurance Company, a wholly-owned subsidiary of HealthPlus of Michigan.

📕 Save Quote Apply

🛃 Dashboard

Activities 💌 👘

📋 Work Queue 🛛 🛱 Tools 🔻

#### **Create Quote**

Quote Profile Available Plans Available Plan(s) Comparison

#### Glossary

Click here for definitions of some of the terms you may read in the process of shopping for health insurance coverage.

| Avai            | lable Plan(s)                                                                                                    |                                                                                                    |                                                                                                    |                                     | Make<br>quote                            | sure you save<br>!                   |
|-----------------|----------------------------------------------------------------------------------------------------|----------------------------------------------------------------------------------------------------|----------------------------------------------------------------------------------------------------|-------------------------------------|------------------------------------------|--------------------------------------|
| Liste<br>vary l | d below are the availa<br>based on your selectio                                                                             | ble HealthPlus Signatur                                                                                                    | e plans for your requ                                                                                             | ested coverage. You                 | r available benefit o                    | ption values may                     |
| To c<br>Plan    | hange the deductibl<br>Options"                                                                                              | e / prescription cover                                                                                                    | age, first click on "<br>Modify Quote                                                                             | See Alternate Bene<br>Compare Plans | fit Options ', then<br>3 ♥<br>R Save Quo | click on "Change<br>te Apply         |
| Medica          | l                                                                                                    |                                                                                                    |                                                                                                    |                                     |                                          |                                      |
| Select          | Plan Name                                                                                                    | Coinsurance                                                                                                    | Deductible                                                                                                    | Office Visit                        |                                          | Monthly Rate                         |
| V               | Signature Select                                                                                                    |                                                                                                    |                                                                                                    |                                     | Hide Options                             | \$84.00                              |
| Anı<br>Max      | Coinsurance Perc<br>nual Deductible In N<br>imum Annual Out of<br>Costs-In N<br>Office Visit<br>Maternity Se<br>Prescription | entage: At In-Network<br>etwork: \$2,500 Single<br>Pocket<br>etwork: \$7,500 Single<br>Copay: In-Network de<br>ervices: No Maternity<br>Copay: HPI Pharmac | Providers HealthPlu<br>/\$5,000 Family<br>/\$15,000 Family<br>ductibles and Co-Ins<br>Coverage<br>/ Discount Card | s pays 80%, while yo                | ou pay 20% 🔽 Us<br>2 1 ch                | e drop down<br>row to make<br>anges. |
|                 |                                                                                                    |                                                                                                    |                                                                                                    | 1 <u>c</u>                          | nange Plan Option                        | s Show Default                       |
|                 |                                                                                                    |                                                                                                    |                                                                                                    |                                     | Τ                                        |                                      |

.....

Click here to make all of the benefit boxes blank

## **Quoting Notes**

• When you click on *<u>change plan options</u> all six categories will have white empty boxes.* 

| Coinsurance Percentage:                        | This will automatically default to either the 80/20 or 70/30 co-insurance option |
|------------------------------------------------|----------------------------------------------------------------------------------|
| Annual Deductible In Network:                  | Choose the deductible you want to quote                                          |
| Maximum Annual Out of Pocket Costs-In Network: | This will default to your deductible choice                                      |
| Office Visit Copay:                            | Choose ded/co-ins. or the office visit rider                                     |
| Maternity Services:                            | Choose no maternity                                                              |
| Prescription Copay:                            | Choose what Rx option client would like                                          |
|                                                | HealthPlus                                                                       |

## Generating a Proposal

• After the quote has been saved, click on <u>Generate Proposal</u>.

| Person  | (s) Covered                                                             | Date of                                                              | Birth                                   | Age                                                   | Gender                                | <u>Tobacco Use</u>                  |       |  |
|---------|-------------------------------------------------------------------------|----------------------------------------------------------------------|-----------------------------------------|-------------------------------------------------------|---------------------------------------|-------------------------------------|-------|--|
| Primary | Applicant                                                               | 12/15/1                                                              | 1987                                    | 25                                                    | Male                                  | No                                  |       |  |
| N       | ledical                                                                 |                                                                      |                                         |                                                       |                                       |                                     |       |  |
| Select  | <u>Plan Name</u>                                                        | Coinsurance                                                          | Deductible                              | Office Visit                                          |                                       | Monthly Rate                        |       |  |
|         | Signature Select                                                        | At In-Network Providers<br>HealthPlus pays 70%, while<br>you pay 30% | \$2,500<br>Single/<br>\$5,000<br>Family | In-Network<br>deductibles an<br>Co-Insurance<br>apply | id <u>Aterna</u><br>Benefit<br>Option | \$72.00<br><u>te De</u><br><u>S</u> | elete |  |
|         | Proposed Insured Rate \$72.00 Spouse Rate Child Rate Total Rate \$72.00 |                                                                      |                                         |                                                       |                                       |                                     |       |  |
|         | Return                                                                  | to Case Summary With                                                 | draw N                                  | /lodify Quote                                         | Genera                                | ate Proposal App                    | ly    |  |

HealthPlus.

The Right Plan for a Healthier You"

## Generating a Proposal

🚰 Dashboard

Case -- Johnny Smith

🗊 Activities 🔻 📋 Work Queue

#### Quote Summary -- Generate Proposal

💼 Tools 🔻

Case Name: Johnny Smith Quote Status: Quoting

To send the proposal, select the appropriate person below. To view the proposal before sending, click the Preview button.

Case Summary Quote Summary -- 52866 Copy Quote Attachments (0) Case Notes & Messages Case History

#### Glossary

Click here for definitions of some of the terms you may read in the process of shopping for health insurance coverage.

| 6           | , , , ,               |          |                                          |                                          | 31                |                     |              |
|-------------|-----------------------|----------|------------------------------------------|------------------------------------------|-------------------|---------------------|--------------|
|             |                       |          |                                          | Cancel                                   | Preview           | Send Proposa        | I.           |
|             | Proposal Generation   |          |                                          |                                          |                   | Clic                | k here to    |
|             | Proposal Template O   | ption    | s                                        | Click here to <u>pr</u><br>the proposal. | <u>int</u>        | em                  | ail<br>posal |
| me of       | Proposal PDF ©        | нт       | ML Plan Comparison                       |                                          |                   | I m                 |              |
| n i         | Check the s           | ection   | is you wish to include in the PDF output | t.                                       |                   |                     |              |
|             |                       |          | Cover Sheet                              |                                          |                   |                     |              |
|             |                       |          | Cover Letter                             |                                          |                   |                     |              |
|             |                       |          | Benefit Quote                            |                                          |                   |                     |              |
|             |                       |          | Closing Letter                           |                                          |                   |                     |              |
|             | Recipients            |          |                                          |                                          |                   |                     |              |
|             | Check the recipient   | s you    | wish to receive the proposal. You may    | include multiple e                       | emails within the | e Email Other entry |              |
|             | box. A semi colon r   | nust t   | be entered to separate email addresse    | S.                                       |                   |                     |              |
|             | Email                 |          | Email Case's Primary Contact             |                                          |                   |                     |              |
| You can en  | nail quote to client, |          | Johnny Smith (none@none.com)             |                                          |                   |                     |              |
| The other   | person may be the     | <b>V</b> | Email Self                               |                                          |                   |                     |              |
| parent of a | n adult child that is |          | Signature Training (indsales@healthp     | olus.org)                                |                   |                     |              |
| interested  | in what is being      |          | Email Other                              |                                          |                   |                     |              |
| presenteu   |                       |          |                                          |                                          |                   |                     |              |
|             | Enter an additional   | mess     | age (optional)                           |                                          |                   |                     |              |
|             |                       | You      | can type a message to your client and it | will be emailed wi                       | ith the 🖍         |                     |              |

### Questions? CALL 877-562-0907

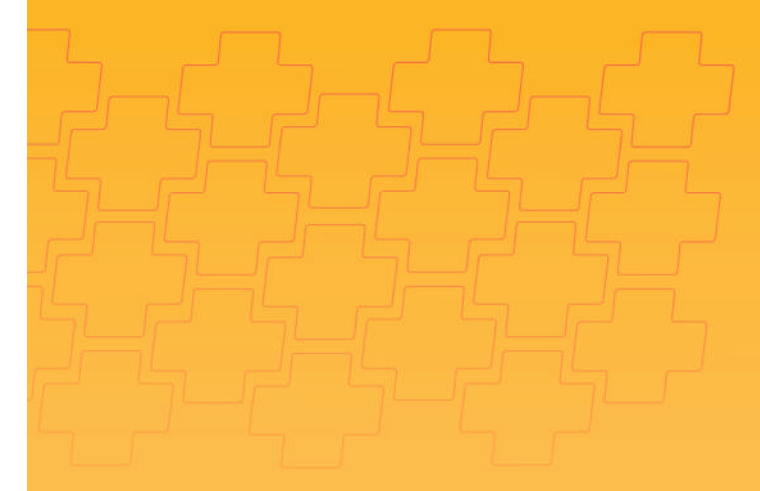

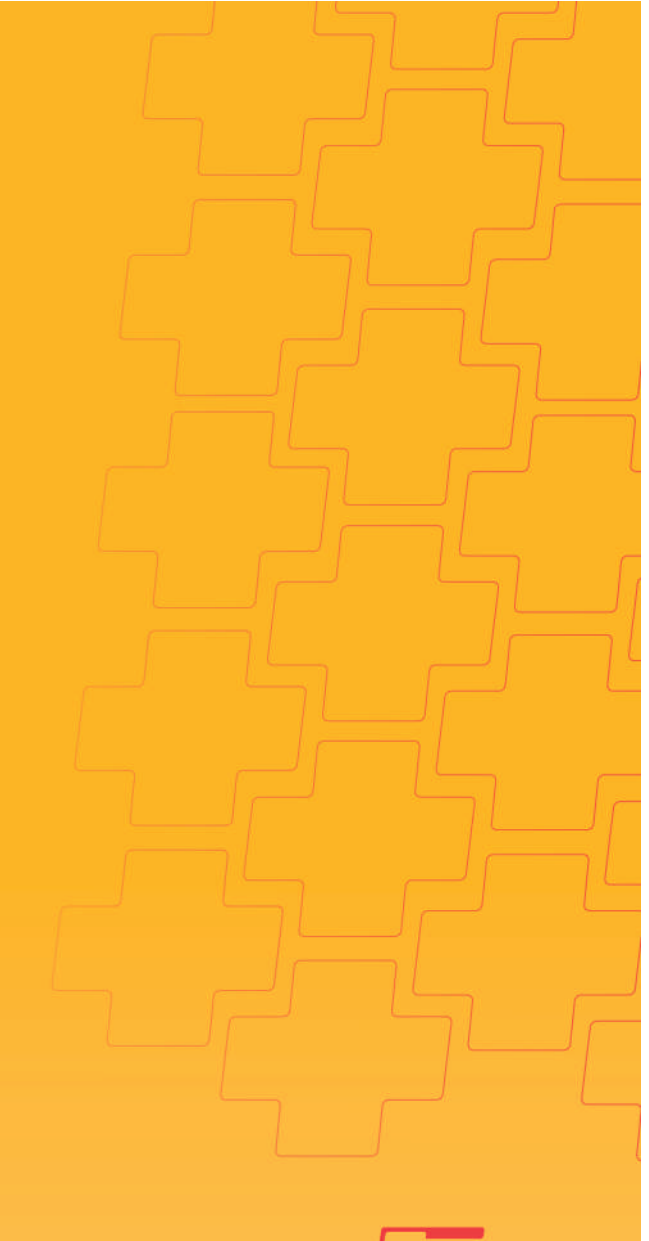

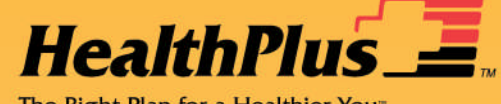

The Right Plan for a Healthier You"